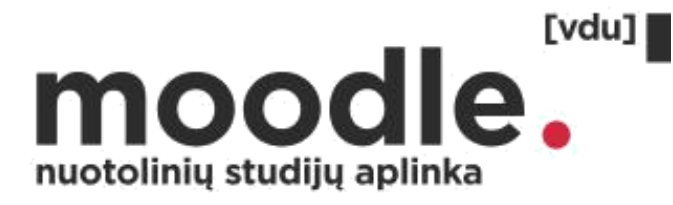

# Atsiskaitymų datos kalendoriuje nustatymas

moodle.vdu.lt

Copyright @ 2020 Vytauto Didžiojo universitetas Inovatyvių studijų institutas

# Egzamino/koliokviumo/tarpinio atsiskaitymo datos nustatymas sukuriant užduoties (angl. assigment) veiklą

Šio įrankio naudojimas studentams leis iš karto įėjus į Moodle Nuotolinių studijų aplinką matyti kalendoriuje vykstančių atsiskaitymų datas, taip pat studentai gaus priminimą į el. paštą 3 dienos ir 1 diena prieš nustatytą terminą.

#### Įjunkite redagavimą. Pridėkite naują veiklą. Sukurkite naują užduotį.

Prie dalyko pavadinimo spauskite "Įjungti redagavimą".

Spauskite "+ Pridėti veiklą ar išteklių".

| Mokomasis studijų dalykas Nr.3                      | Išjungti redagavimą        | KALE       | NDOR                    | US         |                    |                   |          | - €<br>⊕ * * |
|-----------------------------------------------------|----------------------------|------------|-------------------------|------------|--------------------|-------------------|----------|--------------|
| Pagrindinė informacija 🖉                            | Redaguoti <del>-</del>     | ◄<br>Pr    | An                      | 20<br>     | 18 sa<br><u>Kt</u> | usio<br><u>Pn</u> | Št       | ►<br>Sk      |
| ⊕ <u>Naujienų forumas</u> ∠                         | Redaguoti - 🧕              | 1<br>8     | 2<br>9                  | 3<br>10    | 4<br>11            | 5<br>12           | 6<br>13  | 7<br>14      |
|                                                     | Pridėti veiklą ar išteklių | 15<br>22   | 16<br>23                | 17<br>24   | 18<br>25           | 19<br>26          | 20<br>27 | 21<br>28     |
| 🕈 Grupinis namų darbas 🧷                            | Redaguoti <del>-</del>     | 29<br>ĮVYM | 30<br>(IAI SI           | 31<br>KIRT | I:                 |                   |          |              |
| 💠 👥 Pasirinkite grupes prieš atlikdami namų darbą 🧷 | Redaguoti 🗝 🚨 🚱            | Pas        | slėpti b                | endru      | ıs įvyk            | tius              |          |              |
| 💠 🧅 Grupinis namų darbas 🥢                          | Redaguoti 🕶 💄 🐼            | Pas        | lépti s                 | tudijų     | dalyk              | o įvyki           | us       |              |
|                                                     | Pridėti veiklą ar išteklių | Pas        | Paslėpti grupės įvykius |            |                    |                   |          |              |
|                                                     |                            | Pas        | slėpti v                | artoto     | jo įvy             | kius              |          |              |

Atsidariusiame lange paspauskite "Užduotis".

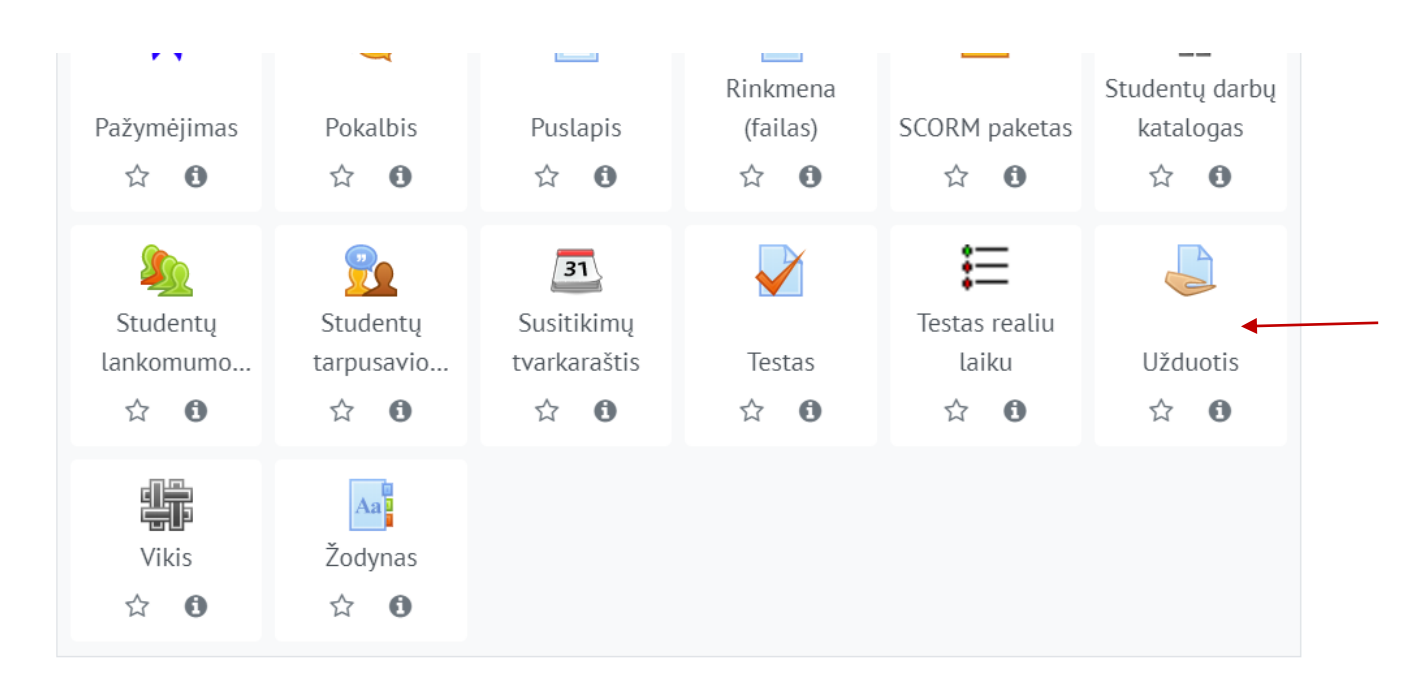

## Pridėkite užduoties pavadinimą. Sukurkite atsiskaitymo aprašą.

Naujos užduoties skiltyje "Pagrindinė informacija" parašykite užduoties pavadinimą, t.y. atsiskaitymo pavadinimą: egzaminas, koliokviumas, tarpinis atsiskaitymas.

#### Pridėkite atsiskaitymo aprašą.

| 🎝 Pridedama (-s) nau                       | ja (-s) Užduotis 💿                     |
|--------------------------------------------|----------------------------------------|
|                                            | ▶ Išplėsti viską                       |
| <ul> <li>Pagrindinė informacija</li> </ul> |                                        |
| Užduoties pavadinimas *                    | Egzaminas                              |
| Aprašymas                                  |                                        |
|                                            | Egzaminas vyks sausio 10 diena, 12:45. |
|                                            |                                        |
|                                            |                                        |
|                                            |                                        |
|                                            | Kelias: p                              |
| Rodyti aprašymą  🕐                         |                                        |

#### Pasirinkite atsiskaitymo datą ir laiką.

Užduoties skiltyje "Prieinamumas" pasirinkite atsiskaitymo datą ir laiką "Užduotis pateikti iki" dalyje.

Studentai kalendoriuje matys būtent šią datą ir gaus priminimą į el. paštą 3 dienos ir 1 diena prieš atsiskaitymą.

| 🌷 Pridedama (-s) n           | au | ja (- | s) | ) Uždı | loti | S 🕐  |   |    |   |    |   |           |
|------------------------------|----|-------|----|--------|------|------|---|----|---|----|---|-----------|
| Pagrindinė informacija       |    |       |    |        |      |      |   |    |   |    |   |           |
| ✓ Prieinamumas               |    |       |    |        |      |      |   |    |   |    |   |           |
| Užduotis pateikti nuo (      | 9  | 11    | ¥  | sausio | Ŧ    | 2018 | • | 00 | • | 00 | • | ) [jungti |
| Užduotis pateikti iki (      | ?  | 10    | •  | sausio | T    | 2018 | ¥ | 12 | Ŧ | 45 | • | 1 Jjungti |
| Galutinis terminas (         | ?  | 11    | ¥  | sausio | ¥    | 2018 | ¥ | 11 | ¥ | 40 | • | ] [jungti |
| Priminti man įvertinti iki 🤇 | ?  | 25    | •  | sausio | Ŧ    | 2018 | ۳ | 00 | ¥ | 00 | • | ljungti   |
| Visada rodyti aprašą (       | ?  | s.    |    |        |      |      |   |    |   |    |   |           |

Dalių "Užduotis pateikti nuo" ir "Galutinis terminas" neaktyvuokite (nuimkite varnelę),

Jeigu studentai darbų nekels į aplinką, funkcija yra nenaudojama.

### Išjunkite užduoties įkėlimo galimybę

Nuimkite varneles nuo visų langelių skiltyje "Užduoties tipas".

| <ul> <li>Užduoties tipas</li> </ul>            |                                 |
|------------------------------------------------|---------------------------------|
| Užduoties tipas                                | Rinkmena (failas) ?             |
| Didžiausias prisegamų rinkmenų 🛛 😢<br>skaičius | 1 🗢                             |
| Didžiausias prisegamos rinkmenos 🝞<br>dydis    | Studijų dalykai leidžia (2MB) 🗢 |
| Priimami failų tipai 🔹 💡                       | Pasirinkite Nėra pasirinkimo    |

### Nepamirškite išsaugoti užduoties. Galite peržiūrėti, kaip studentas mato datą kalendoriuje.

Užduotyje nurodytos datos dėstytojas kalendoriuje nemato. Jei norite pamatyti, kaip studentas mato datą kalendoriuje, perjunkite vaidmenį į studento.

Norėdami vėl redaguoti studijų dalyką, grįžkite į savo vaidmenį.

| Mano pagrindinis                   | Perjungti vaidmenį į                                                                                    |
|------------------------------------|----------------------------------------------------------------------------------------------------|
| L Profilis                         | Pasirinkite vaidmenį peržiūrai kaip yra matomas kursas tuo vaidmeniu.                                   |
| Ivertinimas                        | Atkreipkite dėmesį, kad ši peržiūra nėra visiškai tiksli (Žiūrėti išsamią informaciją ir alternatyvas). |
| 🟴 Žinutės                          | Neredaguojantis dėstytojas                                                                              |
| 🏟 Nuostatos                        |                                                                                                    |
| 🖉 Studijų dalyko sukūrimo prašymas | Studentas                                                                                               |
| Adobe Connect rezervacija          |                                                                                                    |
| Atsijungti                         | Svečias                                                                                                 |
| L Perjungti vaidmenį į             | Atšaukti                                                                                                |

Norėdami pridėti kalendoriaus bloką susiraskite "Įtraukti bloką" skiltį kairėje pusėje apačioje, paieškos laukelyje pasirinkite "Kalendorius". Atsiradusį kalendorių nutempkite į norimą vietą.

| Įtrau | ıkti |  | v |
|-------|------|--|---|
| 1     |      |  |   |
|       |      |  |   |

# Egzamino/koliokviumo/tarpinio atsiskaitymo datos nustatymas kuriant įvykį kalendoriuje

Kalendoriuje paspauskite ant mėnesio pavadinimo.

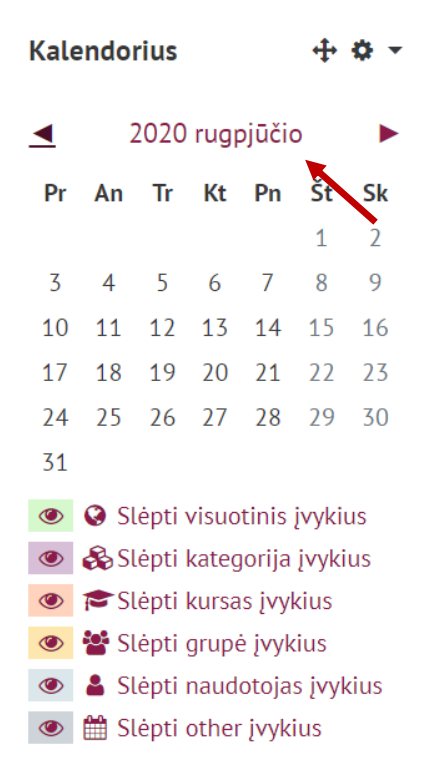

Atsidariusiame kalendoriuje sukurkite naują įvykį.

| alendorius      | 3                                 |             |                       |     |    |               |  |
|-----------------|-----------------------------------|-------------|-----------------------|-----|----|---------------|--|
| MSD_3           | <ul> <li>Detalus mênes</li> </ul> | io rodinys: |                       |     |    | Naujas įvykis |  |
| I 2017 gruodžio | 1017 gruodžio 2018 vasario ►      |             |                       |     |    |               |  |
| Pr              | An                                | Tr          | Kt                    | Pn  | Št | Sk            |  |
| 1               | 2                                 | 3           | 4                     | 5   | 6  | 7             |  |
| 8               | 9                                 | 10          | 11                    | 12  | 13 | 14            |  |
| 15              | 16                                | 17          | 18                    | 19  | 20 | 21            |  |
| 22              | 23                                | 24          | 25                    | 26  | 27 | 28            |  |
| 29              | 30                                | 31          |                       |     |    |               |  |
|                 |                                   |             | Eksportuoti kalendori | ų   |    |               |  |
|                 |                                   | F           | Prenumeratos nustatyr | nai |    |               |  |

Copyright @ 2020 Vytauto Didžiojo universitetas Inovatyvių studijų institutas

# Pridėkite įvykio pavadinimą ir aprašą. Pridėkite laiką ir datą.

Įveskite įvykio (t.y. atsiskaitymo) pavadinimą, parašykite aprašą.

Pridėkite datą ir laiką.

Įrašykite ketinimus.

| <b>NI</b>                                  |                                                                                |
|--------------------------------------------|--------------------------------------------------------------------------------|
| Naujas įvykis                              |                                                                                |
| <ul> <li>Pagrindinė informacija</li> </ul> |                                                                                |
| Įvykio tipas *                             | Studijų dalykai 🔹                                                              |
| Grupės įvykis                              | Grupe 1 🔻                                                                      |
| Pavadinimas *                              | Egzaminas                                                                      |
| Aprašymas                                  |                                                                                |
|                                            | Egzaminas vyks sausio 21 diena, 12 valanda, Putvinskio g. 23 222 auditoriioje. |
|                                            |                                                                                |
|                                            |                                                                                |
|                                            |                                                                                |
|                                            |                                                                                |
|                                            | Kelias: p                                                                      |
| Data *                                     | 21 v sausio v 2018 v 12 v 00 v                                                 |
| ▶ Trukmė                                   |                                                                                |
| Kartoti įvykius                            |                                                                                |
|                                            |                                                                                |
|                                            | Įrašyti keitimus                                                               |

Studentas gauna tokio tipo priminimą į el. paštą 3 dienos ir 1 diena prieš:

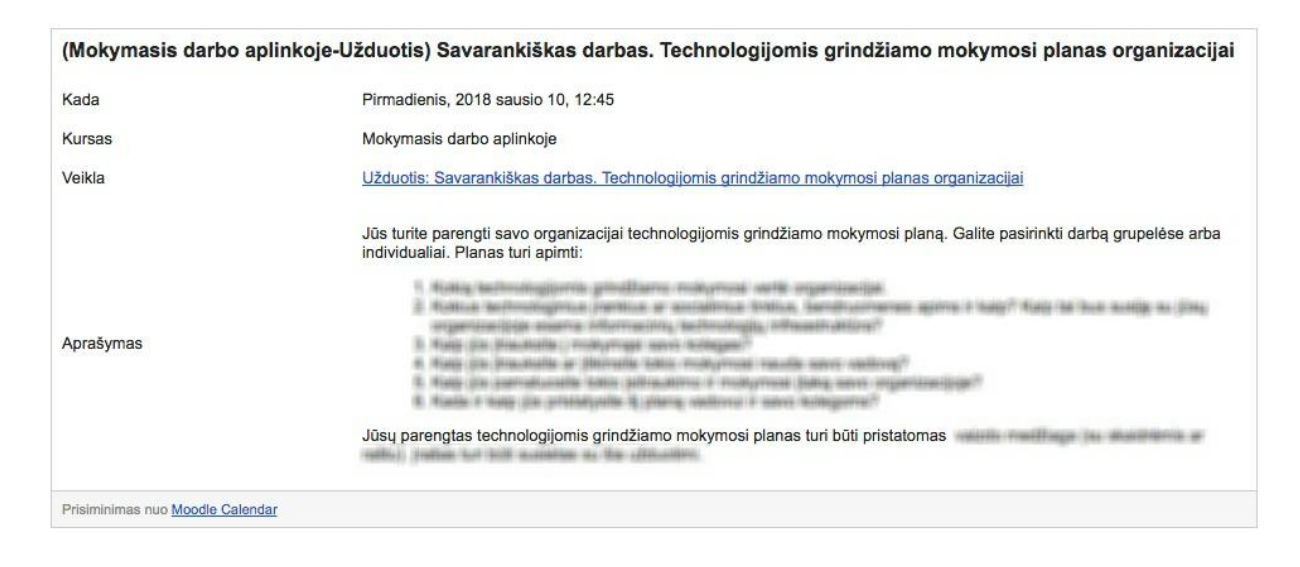